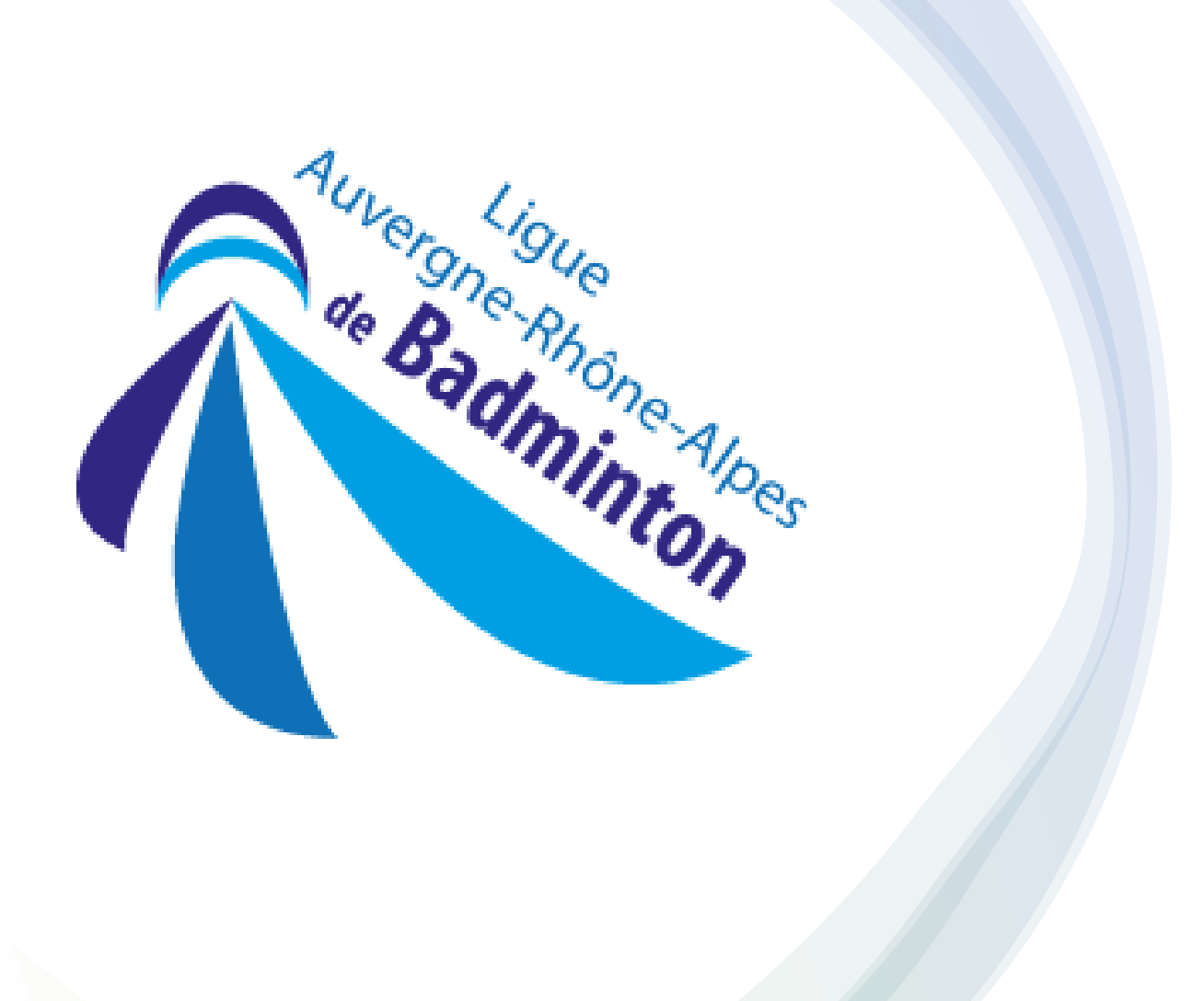

### TUTO PRISE DE LICENCE

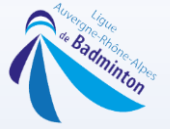

#### Commencer par la connexion à Poona, et sélectionner l'onglet « Instances »

| instances                                    | Affiliation / Réaffiliation                    | . Tarifs de cotis     | ation                | Licenciation                                   | 🐈 Labellisation           |
|----------------------------------------------|------------------------------------------------|-----------------------|----------------------|------------------------------------------------|---------------------------|
| Mon instance                                 | Suivi des Affiliations                         | Gestion des tarifs    | de cotisation        | Gestion des bordereaux de demandes             | Suivi des labellisations  |
| Liste des instances                          | Demande d'Affiliation                          | Gestion des option    | ıs                   | Ajout d'une demande de licence                 | Export des labellisations |
| Export des instances                         |                                                | Gestion des réduc     | tions                | Suivi des bordereaux de demandes               | Demande de labellisation  |
| Opérations promotionnelles                   |                                                | Gestion des justifi   | catifs               | Export des bordereaux de demandes              |                           |
|                                              |                                                | Gestion des parar     | nètres avancés       |                                                |                           |
|                                              |                                                | Gestion du mode       | de paiement          |                                                |                           |
| Mise à jour avec les liens des vidéos :      |                                                | FFBAD                 | [Compétition > R     | ésultats]                                      | / h i                     |
| Présentation de l'adhésion en ligne :        |                                                |                       | - Correction d un pi | robleme touchant le re-telechargement de fichi | er resultat               |
| Youtube - Formabad - Adhesion en             | ligne (Gratuit via solution FFBaD)             |                       | Version 6.6.         | <u>3 (Publice le Mardi 30 Mai 202</u>          | <u>(3)</u>                |
| Nouveautés pour cette saison :               |                                                |                       | Cliquez-lci pour les | informations de cette version                  |                           |
| Youtube - Formabad - Nouveautés 2            | 2022-2023 Adhésion en ligne                    |                       | Version 6.6.         | 2 (Publiée le Mercredi 17 Mai                  | <u>2023)</u>              |
| Nous vous proposons un tour d'horizon d      | e la solution fédérale d'adhésion en ligne à s | savoir :              | Cliquez-ici pour les | informations de cette version                  |                           |
| Comment déclarer un tarif et ses             | compléments ?                                  |                       | Version 6.6.         | 1 (Publiée le Mercredi 17 Mai )                | 2023)                     |
| • Les nouveautés pour 2022-2023              |                                                |                       | Cliquez-ici pour les | informations de cette version                  |                           |
| P.S. Le formulaire d'adhésion en ligne es    | t indépendante de la marketolace. Il est grat  | tuit et très simple à | Version 6.6.         | 0 (Publiée le Lundi 15 Mai 202                 | 3)                        |
| prendre en main.                             |                                                |                       |                      |                                                | <u></u> 7.                |
| Seule l'utilisation de la carte bancaire via | (l'activation de notre marketplace vous sera   | i facturé à un tarif  | Cliquez-ici pour les | informations de cette version                  |                           |
| Les autres modes d'encaissement sont to      | otalement gratuits.                            |                       | Afficher 5 versio    | ns de plus                                     |                           |
|                                              | 12<br>                                         |                       |                      |                                                |                           |
| Rappel - Date importante - Saison 2022-2     | 023                                            |                       |                      |                                                |                           |
| Création de la saison 2022-2023 (mails d     | u 1 er mai)                                    |                       |                      |                                                |                           |
| Séparation du module "JOUEUR"                |                                                |                       |                      |                                                |                           |
|                                              |                                                |                       |                      |                                                |                           |

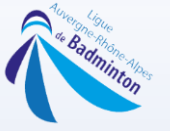

#### Aller ensuite dans la partie « Licenciation » et cliquer sur « Ajout d'une demande de licence »

| 🏙 Instances                                              | CAMPACT Affiliation / Réaffiliation                    |                      | sation            | Licenciation                                      | 🖌 Labellisation           |
|----------------------------------------------------------|--------------------------------------------------------|----------------------|-------------------|---------------------------------------------------|---------------------------|
| Mon instance                                             | Suivi des Affiliations                                 | Gestion des tarifs   | de cotisation     | Gestion des bordereaux de demandes                | Suivi des labellisations  |
| Liste des instances                                      | Demande d'Affiliation                                  | Gestion des optio    | ns                | Ajout d'une demande de licence                    | Export des labellisations |
| Export des instances                                     |                                                        | Gestion des rédu     | ctions            | Suivi des bordereaux de demandes                  | Demande de labellisation  |
| Opérations promotionnelles                               |                                                        | Gestion des justifi  | icatifs           | Export des bordereaux de demandes                 |                           |
|                                                          |                                                        | Gestion des parar    | mètres avancés    |                                                   |                           |
|                                                          |                                                        | Gestion du mode      | de paiement       |                                                   |                           |
| lise à jour avec les liens des vidé                      | éos :                                                  | ГГВар                | [Compétition >    | > Résultats]                                      |                           |
| Présentation de l'adhésion en lign                       | e:                                                     |                      | - Correction a ur | n probleme touchant le re-telechargement de fichi | er resultat               |
| outube - Formabad - Adnesi                               | on en ligne (Gratuit via solution FFBaD)               |                      | Version 6.        | 6.3 (Publice le Mardi 30 Mai 202                  | <u>(3)</u>                |
| √ouveautés pour cette saison :                           |                                                        |                      | Cliquez-ici pour  | les informations de cette version                 |                           |
| Youtube - Formabad - Nouvea                              | autés 2022-2023 Adhésion en ligne                      |                      | Version 6.        | 6.2 (Publiée le Mercredi 17 Mai                   | <u>2023)</u>              |
| Nous vous proposons un tour d'ho                         | prizon de la solution fédérale d'adhésion en ligne à s | avoir :              | Cliquez-ici pour  | les informations de cette version                 |                           |
| Comment déclarer un tarif                                | et ses compléments ?                                   |                      | Version 6.        | 6.1 (Publiée le Mercredi 17 Mai )                 | <u>2023)</u>              |
| • Les nouveautés pour 2022-                              | -2023                                                  |                      | Cliquez-ici pour  | les informations de cette version                 |                           |
| P.S. Le formulaire d'adhésion en li                      | igne est indépendante de la marketplace. Il est grat   | uit et très simple à | Version 6.        | <u>6.0 (Publiée le Lundi 15 Mai 202</u>           | <u>23)</u>                |
| prendre en main.<br>Soulo l'utilication de la carte bane | aira via l'activation de notre marketelace veue cora   | facturá à un tarif   | Cliquez-ici pour  | les informations de cette version                 |                           |
| avantageux (0.16 € + 0.5% par tr                         | ransaction (pour 100€, 0.66€ de frais bancaire))       | racture a un tarn    | unguse no pour    |                                                   |                           |
| es autres modes d'encaissement.                          | sont totalement gratuits.                              |                      | Afficher 5 vers   | sions de plus                                     |                           |
| Rappel - Date importante - Saison                        | 2022-2023                                              |                      |                   |                                                   |                           |
| Création de la saison 2022-2023 (                        | mails du 1 er mai)                                     |                      |                   |                                                   |                           |
| Séparation du module "JOUEUR"                            |                                                        |                      |                   |                                                   |                           |
| Opération Promotionnelle - Titre D                       | )écouverte                                             |                      |                   |                                                   |                           |

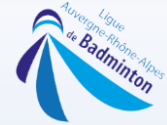

### Vous trouverez sur cette page les personnes qui ont été licenciés dans votre instance les années précédentes.

| une prise de licence pour une autre personne, merci de compléter la recherche avec :<br>ence<br>énom ET date de paissance |                                                                                                    |
|----------------------------------------------------------------------------------------------------|----------------------------------------------------------------------------------------------------|
| non en date de noissance                                                                                                  |                                                                                                    |
| d'adhésion en ligne, mise à disposition gratuitement par votre fédération : Wébinaire Adhésions                           |                                                                                                    |
|                                                                                                    |                                                                                                    |
| CRITÈRES DE RECHERCHE                                                                                                    | LÉGENDE                                                                                                    |
| Licenciés : Tout le monde                                                                                                 | 20 : Demande de licence en attente                                                                                                    |
| Saison : Saison 2022-2023 v                                                                                               | 2 : Demande de licence en cours                                                                                                    |
| Rechercher par                                                                                                    | <ul> <li>Licencié dans votre club</li> </ul>                                                                                                    |
| Licence :                                                                                                    | Licencié ailleurs                                                                                                    |
| OU par                                                                                                    |                                                                                                    |
| Nom: Commence par V                                                                                                    | Informations                                                                                                    |
| Prénom : Commence par V                                                                                                   | Pour activer le bouton "créer une personne", vous                                                                                                    |
|                                                                                                    | devez d'abord rechercher celle-ci par son nom<br>son prénom ET sa date de naissance.                                                                                                    |
| Afficher 1000 v réponses par page                                                                                         |                                                                                                    |
|                                                                                                    | Créer une nouvelle personne                                                                                                    |
|                                                                                                    |                                                                                                    |
|                                                                                                    | ésentes la saison dernière sont dans le listing ci-dessous.<br>une prise de licence pour une autre personne, merci de compléter la recherche avec :<br>nce<br>énom ET date de naissance.<br>pas dans la base de données alors vous pourrez la créer via le bouton "Créer une nouvelle personne".<br>l'adhésion en ligne, mise à disposition gratuitement par votre fédération : Wébinaire Adhésions<br>CRITÈRES DE RECHERCHE<br>Licenciés : Tout le monde v<br>Saison : Saison 2022-2023 v<br>Rechercher par<br>Licence :OU par<br>Nom : Commence par vi<br>Date de naissance :i<br>Afficher 1000 v réponses par page |

#### Recherche locale à votre club

| #  | SEXE | LICENCE  | NOM ET PRÉNOM | INFO DE NAISSANCE | DOMICILIATION CONNUE | ETAT |
|----|------|----------|---------------|-------------------|----------------------|------|
| 1. | ď    | 00000000 | DOE John      | 01-01-2000        | 38 - Grenoble        |      |
| 2. | ď    |          |               |                   |                      |      |
| 3. | ď    |          |               |                   |                      |      |
| 4. | ď    |          |               |                   |                      |      |
| 5. | ď    |          |               |                   |                      |      |
| 6. | ď    |          |               |                   |                      |      |

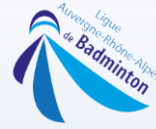

#### Si vous souhaitez créer une licence il faut rechercher le nom, prénom et date de naissance

| Saison 2022-2023 Gestion des Adhérents         | <ul> <li>Acteurs du sport</li> <li>Instances</li> <li>Instances</li> </ul>                                                                                      | Comptabilité 🗸 🏆 Compétition 🗸 💼 Equiper | nents V                                                                                                    |                   |
|------------------------------------------------|----------------------------------------------------------------------------------------------------|------------------------------------------|----------------------------------------------------------------------------------------------------|-------------------|
| ♠ > Instances > Licenciation >                 | Ajout d'une demande de licence V C                                                                                                    |                                          |                                                                                                    |                   |
| Vous pouvez ici Rechercher une personne connue | dans Poona dans l'objectif de l'associer a votre club                                                                                                    |                                          |                                                                                                    |                   |
| Date d                                         | CRITÈRES DE RECHERCHE<br>Rechercher par<br>Licence : DU par<br>Nom : doe 10<br>Prénom : john 10<br>enaissance : 01-01-2000<br>Afficher 1000 v réponses par page | Rechercher                               | LÉGENDE<br>Mutation nécessaire<br>C : Demande de licence en attente<br>C : Demande de licence en cours<br>C : Licence existante<br>C : Licencié ailleurs<br>Informations<br>Merci de vérifier que la personne n'ex<br>la créer via ce bouton<br>Créer une nouvelle personne | iste pas avant de |
| Recherche locale à votre club                  |                                                                                                    |                                          |                                                                                                    |                   |
| # SEXE LICENCE                                 | J≟ NOM ET PRÉNOM                                                                                                    | INFO DE NAISSANCE                        | DOMICILIATION CONNUE                                                                                                    | ETAT              |
|                                                | Aucun élément ne                                                                                                    | peut être affiché avec votre recherche.  |                                                                                                    |                   |
| Recherche élargie à l'ensemble                 | de Poona                                                                                                    |                                          |                                                                                                    |                   |
| # SEXE LICENCE                                 | JE NOM ET PRÉNOM                                                                                                    | INFO DE NAISSANCE                        | DOMICILIATION CONNUE                                                                                                    | ETAT              |
|                                                | Aucun élément ne                                                                                                    | peut être affiché avec votre recherche.  |                                                                                                    |                   |
|                                                |                                                                                                    |                                          |                                                                                                    |                   |
| Retour                                         |                                                                                                    |                                          |                                                                                                    |                   |

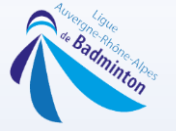

#### Si cette dernière n'apparait pas il suffit de sectionner « Créer une nouvelle personne »

| 苗 Saison 2022-2023   | 💒 Gestion des Adhérents \vee 🛛 💄 Acteu        | rs du sport 🗸 🏥 Instances 🗸 🍝                            | Comptabilité 🗸 🏆 Compétition 🗸 💼        | Equipements 🗸                                                                                                    |    |
|----------------------|-----------------------------------------------|----------------------------------------------------------|-----------------------------------------|----------------------------------------------------------------------------------------------------|----|
| ♠ > Instance         | es > Licenciation > Ajout d'une               | demande de licence v C                                   |                                         | 9                                                                                                    |    |
| Vous pouvez ici Reci | hercher une personne connue dans Poona d      | ans l'objectif de l'associer a votre club                |                                         |                                                                                                    |    |
|                      | Licence<br>Nom<br>Prénom<br>Date de naissance | CRITÈRES DE RECHERCHE<br>Rechercher par<br>OU par<br>doe |                                         | LÉGENDE<br>Carlot : Mutation nécessaire<br>Correction : Demande de licence en attente<br>Correction : Demande de licence en cours<br>Correction : Licence existante<br>Correction : Licencié ailleurs |    |
|                      |                                               | Afficher 1000 v réponses par pag                         | Rechercher                              | Informations<br>Merci de vérifier que la personne n'existe pas avant d<br>la créer via ce bouton<br>Créer une nouvelle personne                                                                       | je |
| Recherche lo         | <u>cale à votre club</u>                      |                                                          |                                         |                                                                                                    |    |
| # SEX                | E LICENCE                                     | ↓ <u>E</u> NOM ET PRÉNOM                                 | INFO DE NAISSANCE                       | DOMICILIATION CONNUE ETAT                                                                                                    |    |
|                      |                                               | Aucun élément ne                                         | e peut être affiché avec votre recherch | e.                                                                                                    |    |
| Recherche él         | argie à l'ensemble de Poona                   | 1                                                        |                                         |                                                                                                    |    |
| # SEX                |                                               | J≟ NOM ET PRÉNOM                                         | INFO DE NAISSANCE                       | DOMICILIATION CONNUE ETAT                                                                                                    |    |
|                      |                                               | Aucun élément ne                                         | e peut être affiché avec votre recherch | e.                                                                                                    |    |
| 2                    |                                               |                                                          |                                         |                                                                                                    |    |
|                      | Retour                                        |                                                          |                                         |                                                                                                    |    |

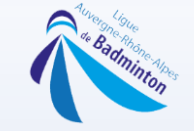

### Il faut remplir ensuite tous les champs

| nformations personnelles                                            | Informations CNIL                             |
|---------------------------------------------------------------------|-----------------------------------------------|
| * Nom d'usage : doe                                                 | * Données publiques :                         |
| * Nom de naissance :                                                | * Info. par FFBaD : O Qui O Non               |
| * Prénom : john                                                     | * Comm. par FFBaD : O Oui   Non               |
| * Sexe : O Homme O Femme                                            | * Prospect par tiers : O Oui  Non             |
| * Date de naissance : 01-01-2000                                    |                                               |
| * Pays de naissance : (France 🗸                                     |                                               |
| Ville de naissance : ?                                              |                                               |
| Nationalité : FRANCAISE v                                           |                                               |
| dresse de contact                                                   | E-mail de contact                             |
|                                                                     |                                               |
| Au moins une adresse définie en adresse de contact est obligatoire. | Au moins un e-mail de contact est obligatoire |
| Adresse Principale                                                  | E-mail Principal                              |
| Adresse Secondaire                                                  | E-mail Professionnel                          |
| Adresse Professionnelle                                             |                                               |
|                                                                     | Téléphone de contact                          |
|                                                                     | 🗍 Tél. Portable                               |
|                                                                     | □ Tél, Fixe                                   |
|                                                                     | C Tél, Professionnel                          |
|                                                                     |                                               |
| uteur 1                                                             | Tuteur 2                                      |
| Rôle tuteur 1 ·                                                     | Rôle tuberr 2 (                               |
| Nome tables 1 :                                                     | Nom tubeur 2 :                                |
|                                                                     | Prénom tuteur 2 :                             |
| Prénom tuteur 1 :                                                   | □ Tél, du second tuteur                       |
| Prénom tuteur 1 :                                                   |                                               |
| Prénom tuteur 1 :                                                   | E-mail du second tuteur                       |

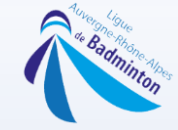

#### Ne pas oublier de cocher toutes les cases (flèches rouges) et passer à l'étape suivante

| formations personnelles                                                                                        | Informations CNIL                             |
|----------------------------------------------------------------------------------------------------|-----------------------------------------------|
| Nom d'users - DOF                                                                                              | * Données publiques : @ a . O                 |
| * Nom de naissance : DOE                                                                                       | * Info per FEReD : O a com                    |
| * Prénom : John                                                                                                | - Ind. par Proad + O Our Non U                |
| * Sexe : @ Hanna O Farmer                                                                                      | Comm, par FFBaD : O Oui  Non                  |
| o nomme o remine                                                                                               | * Prospect par tiers : O Oui  Non             |
| Date de naissance : 01-01-2000                                                                                 |                                               |
| * Pays de naissance : France                                                                                   |                                               |
| Ville de naissance : ?                                                                                         |                                               |
| Nationalité : FRANCAISE V                                                                                      |                                               |
| and a second second second second second second second second second second second second second second second |                                               |
| resse de contact                                                                                               | E-mail de contact                             |
| u moins une adresse définie en adresse de contact est obligatoire.                                             | Au moins un e-mail de contact est obligatoire |
| Z Adresse Principale                                                                                           | Z E-mail Principal                            |
|                                                                                                    |                                               |
| pparcement - Ctage :                                                                                           | Veleur : [xxx@badminton-aura.on]              |
| N <sup>o</sup> et libellé de voie : 37 mute de verson                                                          | LBCREE ; O Oui O Non                          |
| lit ou Boîte Postale :                                                                                         | Désigner comme mail de contact                |
| CP - * Ville - Cedex ; 38500 - ST CASSIEN -                                                                    |                                               |
| Pays : France                                                                                                  | U E-mail Professionnel                        |
| Désigner comme adresse de contact                                                                              |                                               |
|                                                                                                    | Téléphone de contact                          |
| Adresse Secondaire                                                                                             |                                               |
|                                                                                                    | Tél. Portable                                 |
| U Adresse Professionnelle                                                                                      |                                               |
|                                                                                                    | Veteur :                                      |
|                                                                                                    | Courtee / Oui O Non                           |
|                                                                                                    | Désigner comme téléphone de contact           |
|                                                                                                    | Tél For                                       |
|                                                                                                    | w ret rote                                    |
|                                                                                                    | Tél. Professionnel                            |
|                                                                                                    | Tata 2                                        |
| eur                                                                                                    |                                               |
| Rôle tuteur 1 :                                                                                                | Rôle tuteur 2 :                               |
| Nom tuteur 1 :                                                                                                 | Nom tuteur 2 :                                |
| Prénom tuteur 1 :                                                                                              | Prénom tuteur 2 :                             |
| Tái du tuteur                                                                                                  | Tái du rannaí tulaur                          |
|                                                                                                    |                                               |
|                                                                                                    | C E-mail du second tuteur                     |
|                                                                                                    | L Adresse du second tuteur                    |
|                                                                                                    |                                               |

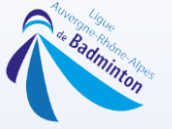

### Sélectionnez le type de licence (joueur/non joueur/estivale/été),

| ■ Salson 2022-2023 불 | Gestion des Achterents 🗸 🎄 Acteurs du sport 🗸 🖆 instances 🧹 👗 Comptabilité 🤟 🏆 Compétition 🤟 💼 Equipements 🗸                                            |                      |
|----------------------|----------------------------------------------------------------------------------------------------|----------------------|
| ♠ > Instances        | s > Licenciation > [Ajout d'une demande de licence v] C <sup>e</sup>                                                                                    | •                    |
|                      | Création de la demande de licence de M. DOE John                                                                                                    |                      |
| -                    | Instance : /ABCDE                                                                                                    |                      |
| 0                    | atégorie : Senior                                                                                                    |                      |
| н                    | tendicep : e                                                                                                    |                      |
| * Type de            | e licence : Licence Jausur v                                                                                                    |                      |
| * Diffusion 10       | 10% 84D = Annuel                                                                                                    |                      |
|                      | Licence Joueur E Choix du type de licence                                                                                                    |                      |
| * 11E                | * Corpo : Licence Non Joueur Christian du type de nechee                                                                                                |                      |
| * DE OU ACC          | Licence Estivale Adulte                                                                                                    |                      |
| * Joue               | eur FFSU : O Oui  Non                                                                                                    |                      |
|                      | Cartificat médical                                                                                                    |                      |
| * Date Cer           | rtif. Med :                                                                                                    |                      |
| Scan de v            | votre CM 1                                                                                                    |                      |
|                      | Pour ajouter un fichier, ciquez ici ou déposer votre fichier dans cette zone<br>Attaction las fichiers avant une coix mune ce servet cas poir ac comple |                      |
|                      | essentiateri nui memora acces une scene renge ne accese par pre en sempre.                                                                              |                      |
|                      | Vous pouvez charger 1 fichier de type "application/pdf,image/png,image/jpeg" et d'un poids max de 5MB                                                   |                      |
|                      |                                                                                                    |                      |
|                      | Valider & Créer une nouvelle demande Valider & Gérer le bordereau 🔀 Annuler                                                                             |                      |
|                      |                                                                                                    |                      |
|                      |                                                                                                    |                      |
|                      |                                                                                                    |                      |
|                      |                                                                                                    |                      |
|                      |                                                                                                    |                      |
|                      |                                                                                                    |                      |
|                      |                                                                                                    |                      |
|                      |                                                                                                    |                      |
|                      |                                                                                                    |                      |
|                      |                                                                                                    |                      |
|                      |                                                                                                    |                      |
|                      |                                                                                                    |                      |
|                      |                                                                                                    |                      |
|                      |                                                                                                    |                      |
|                      |                                                                                                    |                      |
| entions légales      | Support Version                                                                                                    | 6.6.4 Crédits StadLi |

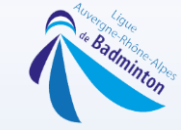

#### Renseigner tous les champs où il y a une flèche rouge. Puis Cliquez sur Valider & Gérer le bordereau afin d'ajouter d'autres personnes

| Salson 2022-2023 😽 Gestion des                                  | Adhérents 🗸 🔔 Acteurs du sport 🤟                                                           | 🛍 Instances 🗸 🍝                                     | Comptabilité 😽                         | Tompétition v na Equipements v                                                                                     |  |
|-----------------------------------------------------------------|--------------------------------------------------------------------------------------------|-----------------------------------------------------|----------------------------------------|----------------------------------------------------------------------------------------------------|--|
| ♠ > Instances > Lice                                            | enciation > [Ajout d'une dem                                                               | ande de licence                                     | <ul><li>✓ C</li></ul>                  | ٩                                                                                                    |  |
|                                                                 | Création de la deman                                                                       | de de licence (                                     | de M. DOE                              | John                                                                                                    |  |
| Instance<br>Saison                                              | Ass. Spor. Hewlett-packard<br>Saison 2022-2023                                             |                                                     |                                        |                                                                                                    |  |
| Catégorie<br>Handicap                                           | : Senior                                                                                   | •                                                   |                                        |                                                                                                    |  |
| * Type de licence<br>* Diffusion 100% BeD                       | Licence Joueur v                                                                           |                                                     |                                        |                                                                                                    |  |
| * Corpo<br>* UE ou accords UE<br>* Joueur Unss<br>* Joueur FFSU | O Oui      Non     O Oui      Non     O Oui      Non     O Oui      Non     O Oui      Non |                                                     |                                        |                                                                                                    |  |
| * Date Certif. Med<br>Scan de votre CM                          | Certificat médical                                                                         | •                                                   | in an Alexand                          |                                                                                                    |  |
|                                                                 | Vous pour                                                                                  | ion les fichiers avec u<br>vez charger 1 fichier de | ne croix rouge ni<br>type "application | ovor nome uaro occus some<br>ne seront pas pris en compte<br>on/pdf,lmage/png,lmage/jpeg" et d'un polds max de SMB |  |
|                                                                 | Valider & Créer une nou                                                                    | velle demande                                       | 🖌 Valider &                            | & Gérer le bordereau X Annuler                                                                                     |  |
|                                                                 | Pour 1 seule création<br>(1 seule pers                                                     | n de licences<br>onne)                              | Mé<br>cré<br>per                       | éthode INDISPENSABLE lors de la<br>éation des licences pour plusieurs<br>rsonnes.                                  |  |
|                                                                 |                                                                                            |                                                     | Me                                     | erci de regrouper un maximum vos                                                                                   |  |
|                                                                 |                                                                                            |                                                     | lice                                   | ences. Plus les paquets seront gros                                                                                |  |
|                                                                 |                                                                                            |                                                     | (mě<br>plu                             | ême 100 licences pour les gros clubs),<br>Is nous pourrons être réactifs !                                         |  |
|                                                                 |                                                                                            |                                                     |                                        |                                                                                                    |  |

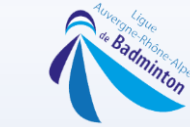

# Pour ajouter des personnes au bordereau, il suffit de cliquer sur le bouton et suivre les étapes précédentes

| Salson 2022-2023 👹 Gestion des A | Adhérents 🤟 🎎 Acteur | rs du sport 🗸 🌇 Instances 🗸 👗                                                 | Comptabilite 🤟 🍷 C | ompëtition 🤟 🛍 Equipements 🗸 |                                                                                              |                                                   |                             |
|----------------------------------|----------------------|-------------------------------------------------------------------------------|--------------------|------------------------------|----------------------------------------------------------------------------------------------|---------------------------------------------------|-----------------------------|
| Votre formulaire a bier          | n été traité.        |                                                                               |                    |                              |                                                                                              |                                                   | e                           |
| > Instances > Lice               | enciation > Ges      | tion des bordereaux de demandes                                               | v ℃                |                              |                                                                                              |                                                   |                             |
|                                  | Inst<br>Så           | FILTRES D'AFFICH.<br>ance : [Ligue AUVERGNE-RHONE-<br>ison : Salson 2022-2023 | AGE<br>ALPES V     | Valider                      | LÉGENDE<br>: Mutation<br>: Mutation<br>C : Création de<br>R : Renouveller<br>CM : Certif. mé | sur dossien<br>licence<br>nent<br>dical valide    |                             |
|                                  |                      |                                                                               |                    |                              | Tarifs :<br>Retrouvez le dé                                                                  | tail des tarifs en <b>cliq</b>                    | juant ici.                  |
|                                  |                      |                                                                               |                    |                              | Licence Estiva<br>Les licences e<br>1er Mai au der                                           | le<br>stivales sont dispon<br>nier jour de la sai | ibles du :<br>son en cours. |
| 🕂 Ajouter des demandes           | de licences 🧲        | Cliquez ici pour ajout                                                        | ter une personn    | e au bordereau               |                                                                                              |                                                   |                             |
| # A NOM PRÉNOM                   | CATÉGORIE            | TYPE DE LICENCE                                                               | C/R M              | DATE CER. MEDICAL            | ATTEST. DE SANTÉ VAL.                                                                        | CM E                                              | -MAIL VALIDE                |
|                                  |                      |                                                                               |                    |                              |                                                                                              |                                                   |                             |
|                                  |                      |                                                                               |                    |                              |                                                                                              |                                                   |                             |

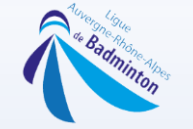

#### Vous retournerez ensuite dans l'onglet « instances », « licenciation » et sélectionner cette fois « Gestion des bordereaux de demandes »

| nstances                                                                                                  |                                        | Affiliation / Réaffiliation                                                           |                                       | Licenciation                                           | 🖌 Labellisa                                            | ition                                    |                                    |
|----------------------------------------------------------------------------------------------------|----------------------------------------|---------------------------------------------------------------------------------------|---------------------------------------|--------------------------------------------------------|--------------------------------------------------------|------------------------------------------|------------------------------------|
| e des instances                                                                                           |                                        | Suivi des Affiliations                                                                |                                       | Gestion des bordereaux de dema                         | ndes Suivi des la                                      | abellisations                            |                                    |
| ort des instances                                                                                         |                                        | Gestion des Affiliations                                                              |                                       | Ajout d'une demande de licence                         | Export des                                             | labellisations                           |                                    |
| rations promotionnelles                                                                                   |                                        | Réception de paiement                                                                 |                                       | Suivi des bordereaux de demand                         | es                                                     |                                          |                                    |
| ut clubs non affiliés                                                                                     |                                        | Réponses à l'enquête                                                                  |                                       | Export des bordereaux de deman                         | des                                                    |                                          |                                    |
|                                                                                                    |                                        |                                                                                       |                                       | Valider                                                | C : Création de<br>R : Renouveller<br>CM : Certif. méd | licence<br>nent<br>dical valide          |                                    |
|                                                                                                    |                                        |                                                                                       |                                       |                                                        | <b>Tarifs :</b><br>Retrouvez le dé                     | itail des tarifs                         | en cliquant ici.                   |
|                                                                                                    |                                        |                                                                                       |                                       |                                                        | Licence Estival<br>Les licences est<br>1er Mai au dern | e<br>tivales sont di<br>ier jour de la : | sponibles du :<br>saison en cours. |
| A testing dia dia dia angle dia a                                                                         | and the second second                  |                                                                                       |                                       |                                                        |                                                        |                                          |                                    |
| <ul> <li>Ajouter des demande:</li> <li># Ajouter des demande:</li> </ul>                                  | s de licences<br>CATÉGORIE             | TYPE DE LICENCE                                                                       | C/R M                                 | DATE CER. MEDICAL                                      | ATTEST. DE SANTÉ VAL.                                  | СМ                                       | E-MAIL VALII                       |
| <ul> <li>Ajouter des demande:</li> <li># ANOM PRÉNOM</li> <li>1. DOE John</li> </ul>                      | s de licences<br>CATÉGORIE<br>Senior   | TYPE DE LICENCE<br>Licence Estivale Adulte                                            | C/R M<br>C                            | DATE CER. MEDICAL<br>01-05-2023                        | ATTEST. DE SANTÉ VAL.<br>Non                           | см                                       | E-MAIL VALII                       |
| <ul> <li>Ajouter des demande:</li> <li># ANOM PRÉNOM</li> <li>1. DOE John</li> <li>2. DOE John</li> </ul> | CATÉGORIE<br>Senior<br>Senior          | TYPE DE LICENCE<br>Licence Estivale Adulte<br>Licence Adulte Non Joueur               | C/R M<br>C<br>C                       | DATE CER. MEDICAL<br>01-05-2023<br>-                   | ATTEST. DE SANTÉ VAL.<br>Non                           | СМ<br>-                                  | E-MAIL VALII                       |
| Ajouter des demander  Ajouter des demander  Anom PRÉNOM  DOE John  DOE John  Tout cocher / Tout déc       | CATÉGORIE<br>Senior<br>Senior<br>ocher | TYPE DE LICENCE<br>Licence Estivale Adulte<br>Licence Adulte Non Joueur<br>Pour la sé | C/R H<br>C<br>C<br>ilection : Sélecti | DATE CER. MEDICAL<br>01-05-2023<br>-<br>onner l'action | ATTEST. DE SANTÉ VAL.<br>Non<br>-                      | СМ<br>~                                  | E-MAIL VALII                       |

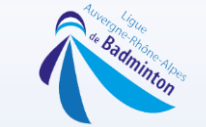

# Cochez ensuite les personnes à ajouter au bordereau et sélectionnez ensuite dans le menu déroulant en dessous « Confirmer la création des licences »

| > Instances                                                                                                    | > Licenciation > Ge                                | stion des bordereaux de demandes $\checkmark$                                         | C             |                                                         |                                                                                                    |       |                                                                             |                                                  | 9                                  | F              |
|----------------------------------------------------------------------------------------------------|----------------------------------------------------|---------------------------------------------------------------------------------------|---------------|---------------------------------------------------------|----------------------------------------------------------------------------------------------------|-------|-----------------------------------------------------------------------------|--------------------------------------------------|------------------------------------|----------------|
|                                                                                                    | In                                                 | FILTRES D'AFFICHAGE<br>stance : (Ligue AUVERGNE-RHONE-A<br>Saison : Saison 2022-2023  | ALPES         | <b>v</b> )                                              | Valider                                                                                                    |       | LÉGENDE<br>Mutation<br>C : Création de<br>R : Renouvelle<br>CM : Certifi mé | sur dossier<br>e licence<br>ment<br>dical valide |                                    |                |
|                                                                                                    |                                                    |                                                                                       |               |                                                         |                                                                                                    |       | <b>Tarifs :</b><br>Retrouvez le d                                           | étail des taril                                  | s en <mark>cliquant</mark> io      | i.             |
|                                                                                                    |                                                    |                                                                                       |               |                                                         |                                                                                                    |       | Licence Estiva<br>Les licences es<br>1er Mai au der                         | le<br>stivales sont<br>nier jour de la           | disponibles du<br>a saison en cour | :              |
| L                                                                                                    |                                                    |                                                                                       |               |                                                         |                                                                                                    |       |                                                                             |                                                  |                                    |                |
| Ajouter des den<br># ANOM PRÉN                                                                                                    | NOM CATÉGORIE                                      | TYPE DE LICENCE                                                                       | C/R           | м                                                       | DATE CER. MEDICAL                                                                                                 | ATTE  | T. DE SANTÉ VAL.                                                            | СМ                                               | E-MAIL V                           | ALIDE          |
| Ajouter des den<br># 🛕 NOM PRÉN<br>1. DOE John                                                                                                    | NOM CATÉGORIE<br>Senior                            | TYPE DE LICENCE<br>Licence Estivale Adulte                                            | C/R<br>C      | м                                                       | DATE CER. MEDICAL<br>01-05-2023                                                                                   | ATTE  | 5T. DE SANTÉ VAL.<br>Non                                                    | СМ                                               | E-MAIL V                           | ALIDE          |
| Ajouter des den<br># ANOM PRÉI<br>1. DOE John<br>2. DOE John                                                                                                    | NOM CATÉGORIE<br>Senior<br>Senior                  | TYPE DE LICENCE<br>Licence Estivale Adulte<br>Licence Adulte Non Joueur               | C/R<br>C<br>C | м                                                       | DATE CER. MEDICAL<br>01-05-2023                                                                                   | ATTE  | ST. DE SANTÉ VAL.<br>Non                                                    | CM<br>V                                          | E-MAIL V                           | ALIDE          |
| Ajouter des den<br># ANOM PRÉR<br>1. DOE John<br>2. DOE John<br>Tout cocher / Tou                                                                                                    | NOM CATÉGORIE<br>Senior<br>Senior<br>Dut décocher  | TYPE DE LICENCE<br>Licence Estivale Adulte<br>Licence Adulte Non Joueur<br>Pour la sé | C/R<br>C<br>C | Sélectionne                                             | DATE CER. MEDICAL<br>01-05-2023<br>-<br>ar l'action                                                               | ATTE  | ST. DE SANTÉ VAL.<br>Non<br>-                                               | CM<br>~                                          | E-MAIL V                           | ALIDE          |
| Ajouter des den  Ajouter des den  Ajout | INOM CATÉGORIE<br>Senior<br>Senior<br>Dut décocher | TYPE DE LICENCE<br>Licence Estivale Adulte<br>Licence Adulte Non Joueur<br>Pour la sé | C/R<br>C<br>C | Sélectionne<br>Sélectionn                               | DATE CER. MEDICAL<br>01-05-2023<br>-<br>er l'action<br>er l'action                                                | ATTE  | ST. DE SANTÉ VAL.<br>Non<br>-                                               | СМ<br>-                                          | E-MAIL V                           | ALIDE          |
| Ajouter des den     Ajouter des den     Ajouter des den     Ajouter des den     Ajouter des den     Ajouter des den     Ajouter des den                                                                                                    | INOM CATÉCORIE<br>Senior<br>Senior<br>Dut décocher | TYPE DE LICENCE<br>Licence Estivale Adulte<br>Licence Adulte Non Joueur<br>Pour la sé | C/R<br>C<br>C | Sélectionne<br>Sélectionn                               | DATE CER. MEDICAL<br>01-05-2023<br>-<br>er l'action<br>er l'action<br>la création des licences                    | ATTE  | ST. DE SANTÉ VAL<br>Non                                                     | CM<br>-                                          | E-MAIL V                           | ALIDE<br>Valid |
| Ajouter des den     Ajouter des den     Ajouter des den     Ajouter des den     Ajouter des den     Ajouter des den     Ajouter des den                                                                                                    | NOM CATÉGORIE<br>Senior<br>Senior<br>Dut décocher  | TYPE DE LICENCE<br>Licence Estivale Adulte<br>Licence Adulte Non Joueur<br>Pour la sé | C/R<br>C<br>C | Sélectionne<br>Sélectionn<br>Confirmer les              | DATE CER. MEDICAL<br>01-05-2023<br>-<br>er l'action<br>er l'action<br>la création des licences<br>s demandes      | ATTES | ST. DE SANTÉ VAL.<br>Non<br>-                                               | CM<br>·                                          | E-MAIL V                           | ALIDE<br>Valid |
| Ajouter des den<br># ANOM PRÉf<br>1. DOE John<br>2. DOE John<br>Tout cocher / Tou                                                                                                    | nandes de licences                                 | TYPE DE LICENCE<br>Licence Estivale Adulte<br>Licence Adulte Non Joueur<br>Pour la sé | C/R<br>C<br>C | Sélectionne<br>Sélectionn<br>Confirmer I<br>Annuler les | DATE CER. MEDICAL<br>01-05-2023<br>-<br>-<br>er l'action<br>er l'action<br>la création des licences<br>s demandes | ATTES | ST. DE SANTÉ VAL.<br>Non<br>-                                               | CM<br>-                                          | E-MAIL V                           | ALIDE<br>Vali  |
| Ajouter des den<br># ▲ NOM PRÉI<br>1. DOE John<br>2. DOE John<br>_ Tout cocher / Tou                                                                                                    | mandes de licences                                 | TYPE DE LICENCE<br>Licence Estivale Adulte<br>Licence Adulte Non Joueur<br>Pour la sé | C/R<br>C<br>C | Sélectionne<br>Sélectionn<br>Confirmer<br>Annuler les   | DATE CER. MEDICAL<br>01-05-2023<br>-<br>er l'action<br>la création des licences<br>s demandes                     | ATTE  | ST. DE SANTÉ VAL<br>Non                                                     | - CM                                             | E-MAIL V                           | Val            |

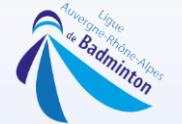

#### Choisissez votre mode de paiement, (en cas de crédit vous pouvez sélectionner de le prendre ou non en compte), renseigner l'adresse Email et valider

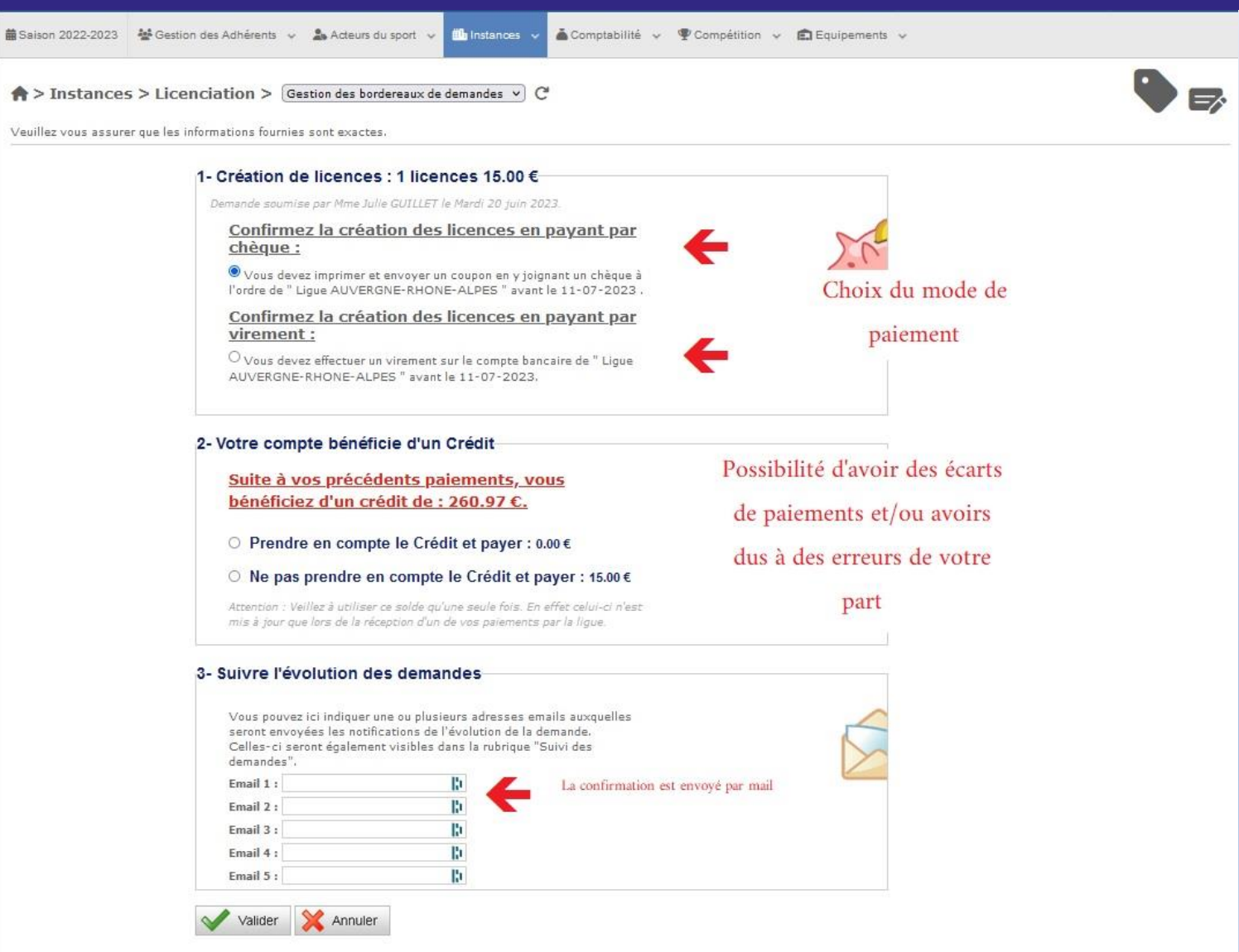

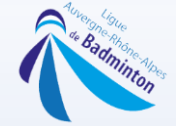

# ATTENTION : Cette saison nous allons vous transmettre des factures bimensuelles récapitulant vos prises de licences. Le règlement sera à faire dès réception de ces dernières.

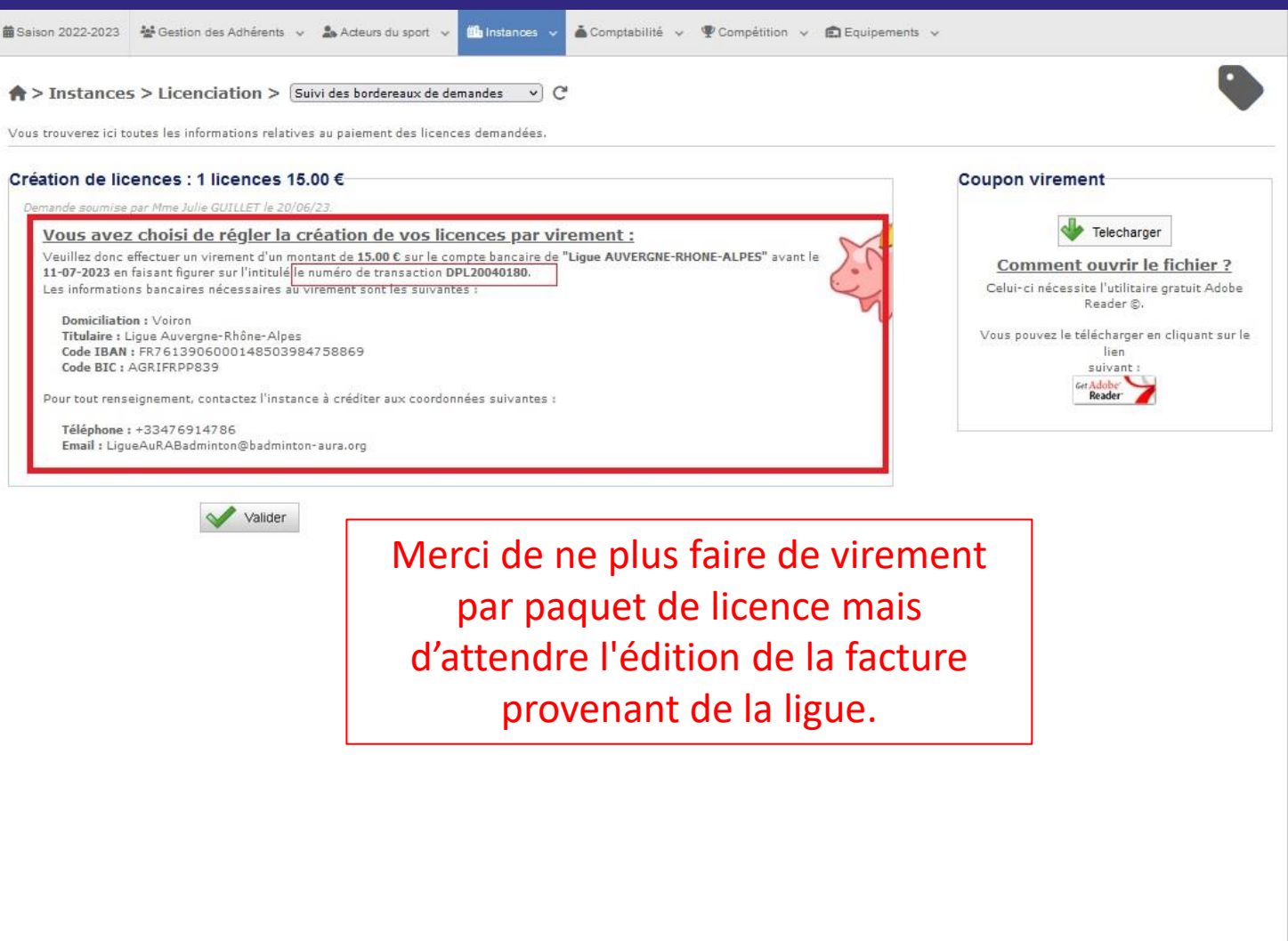

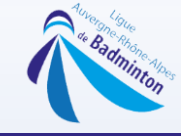

#### VOILA votre demande de licence est faite !!!

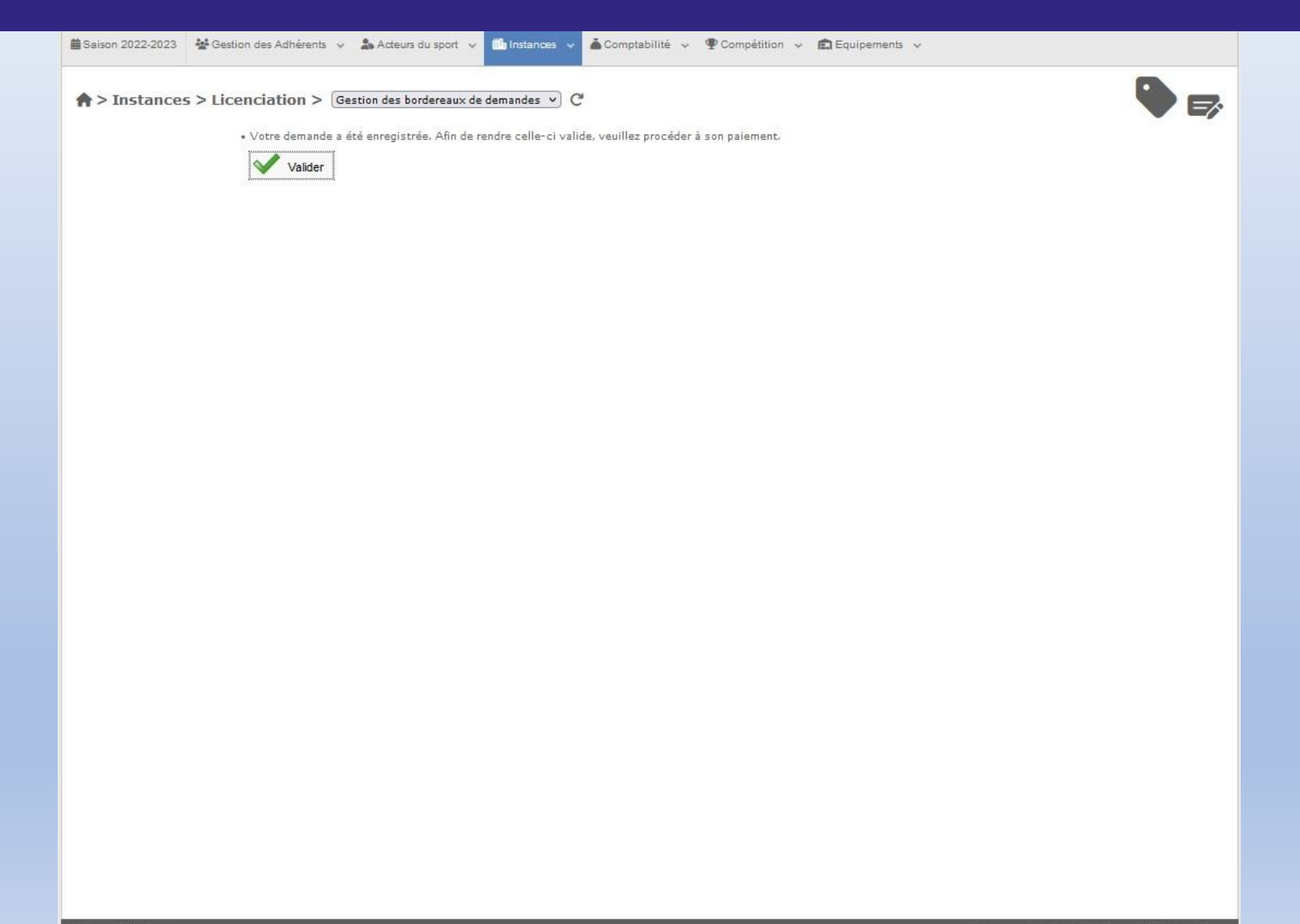